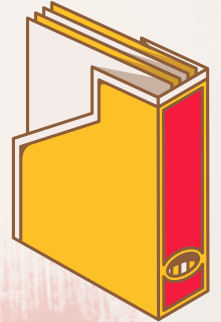

## ขั้นตอนการบันทึกภาษีมลค่าเพิ่มและภาษีหัก ณ ที่จ่าย โดยใช้โปรแกรม Express ภาษีมูลค่าเพิ่ม

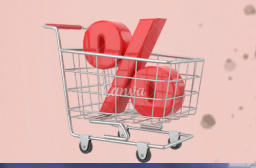

1. ตรวจสอบความถูกต้องของใบกำกับภาษี

2. เรียงวันที่เอกสาร และกำหนดเลขที่เอกสาร (ไม่ใช่เลขที่ใบกำกับ)

- 3. บันทึกรายการลงในโปรแกรม Express
  เมื่อเลือกบริษัทที่ต้องการบันทึกแล้วให้เข้าไปที่ ซื้อ/ขาย=> ซื้อสด/ขายสด
  - กดเพิ่มข้อมูลแล้วกรอกข้อมูลตามใบกำกับภาษี
  - เมื่อบันทึกข้อมูลแล้วสามาร<sup>ื</sup>ดหน้ารายงานภาษีซื้อขายได้โดยไปที่รายงาน=>ภาษีมูลค่าเพิ่ม =>เลือกภาษีที่ต้องการ

| 0.00  |     |      |      |
|-------|-----|------|------|
|       | d v | 9    |      |
| ึ่งงา | ษหก | ิณ ฯ | าจาย |
|       |     |      |      |

| 01 | 1.0 00 | 2,018.65 |
|----|--------|----------|
|    |        |          |
|    |        |          |
|    |        |          |
|    |        |          |
|    |        |          |
|    |        |          |
|    |        |          |
|    |        |          |
|    |        |          |
|    |        |          |
|    |        |          |
|    |        |          |
|    |        |          |
|    |        |          |
|    |        |          |
|    |        |          |
|    |        |          |
|    |        |          |
|    |        |          |

| estita<br>estita<br>estita<br>estita | nudu<br>nuduùii-nudu<br>Milanu<br>Milanu<br>Milanu<br>Milanu<br>Milanu<br>Milanu | 10<br>11<br>12<br>10<br>10<br>10<br>10<br>10<br>10<br>10<br>10<br>10<br>10<br>10<br>10<br>10 | 84<br>23/66<br>8<br>9 | aren<br>dun<br>a dun core | Su      user        #      0        #      0        #      0        #      0        #      0        #      0        #      0        #      0        #      0        #      0        #      0        #      0        #      0        #      0        #      0        #      0        #      0        #      0        #      0        #      0        #      0        #      0        #      0        #      0        #      0        #      0        #      0        #      0        #      0        #      0        #      0        #      0 | 5030<br>5 VART •       | tu:   | a (87/03/46))(()              |          |
|--------------------------------------|----------------------------------------------------------------------------------|----------------------------------------------------------------------------------------------|-----------------------|---------------------------|----------------------------------------------------------------------------------------------------|------------------------|-------|-------------------------------|----------|
| <b>form</b>                          |                                                                                  | turinmi                                                                                      | _                     |                           |                                                                                                    | TadD                   |       |                               |          |
| Tarrie                               | hut:                                                                             | und                                                                                          | EARL?                 | distants.                 | denihardi/ddh                                                                                                    | (13 mln)               | 41914 | simunitation                  | 5        |
|                                      |                                                                                  |                                                                                              |                       |                           |                                                                                                    |                        |       |                               |          |
|                                      |                                                                                  |                                                                                              |                       |                           |                                                                                                    |                        |       | family                        | 29,820.0 |
|                                      |                                                                                  |                                                                                              |                       |                           |                                                                                                    |                        | ,     | งหมายในระเทศ เป็นการณรู้มีการ | 29,820.0 |
| 80%                                  | devine                                                                           | du                                                                                           |                       | shee                      | tender(einein) einenhen                                                                                                    | 21040 a dira<br>204.60 |       |                               | DARRIDA  |
| harleoda                             | n (17)                                                                           | artufi                                                                                       | 100405                |                           |                                                                                                    |                        | \$mm. | hs ppenomfo                   | soes'r   |
|                                      |                                                                                  |                                                                                              |                       |                           |                                                                                                    |                        |       |                               |          |
|                                      |                                                                                  |                                                                                              |                       |                           |                                                                                                    |                        |       |                               |          |

1. ตรวจสอบความถูกต้องของใบรับรองการหัก ณ ที่จ่าย 2.เรียงวันที่เอกสารและกำหนดเลขที่เอกสาร(ไม่ใช่เลขที่ใบรับรองการหัก ณ ที่จ่าย)

- 3. บันทึกรายการลงในโปรแกรม Express
  เมื่อเปิดเลือกบริษัทที่ต้องการบันทึกแล้วให้เข้าไปที่ ซื้อ=>ค่าใช้จ่ายอื่นๆ
  - กดเพิ่มข้อมูลแล้วกรอกข้อมูลตามใบกำกับภาษี
  - เมื่อบันทึกข้อมูลแล้วสามาร้ดูหน้ารายงานภาษีซื้อขายได้โดยไปที่รายงาน=>ภาษีหัก ณ ที่ จ่าย=>แล้วเลือกภ.ง.ด3 หรือ ภ.ง.ด.53 แล้วพิมพ์

ผู้จัดทำ : นางสาวโสภา ศิริจิรัสยา นักศึกษาโปรแกรมวิชาการบัญชี คณะวิทยาการจัดการ มหาวิทยาลัยราชภัฏกำแพงเพชร แม่สอด อาจารย์ที่ปรึกษา : ผู้ช่วยศาสตราจารย์นงลักษณ์ จิ๋วจู วันที่เผยแพร่ : 5 กรกฎาคม 2566